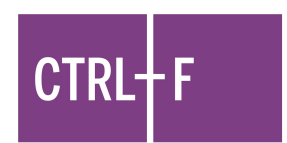

# Tips para utilizar las lecciones de Google Forms

Cada Google Form está diseñado para ser una lección autodirigida que contiene habilidades de verificación claves acompañadas de un video instructivo, ejemplos prácticos guiados y claves de respuesta.

### **Descargar las lecciones**

• Dando clic en el enlace abrirá una nueva pestaña donde se ofrece la opción de crear una copia del Google Form, que se guardará automáticamente en tu Google Drive.

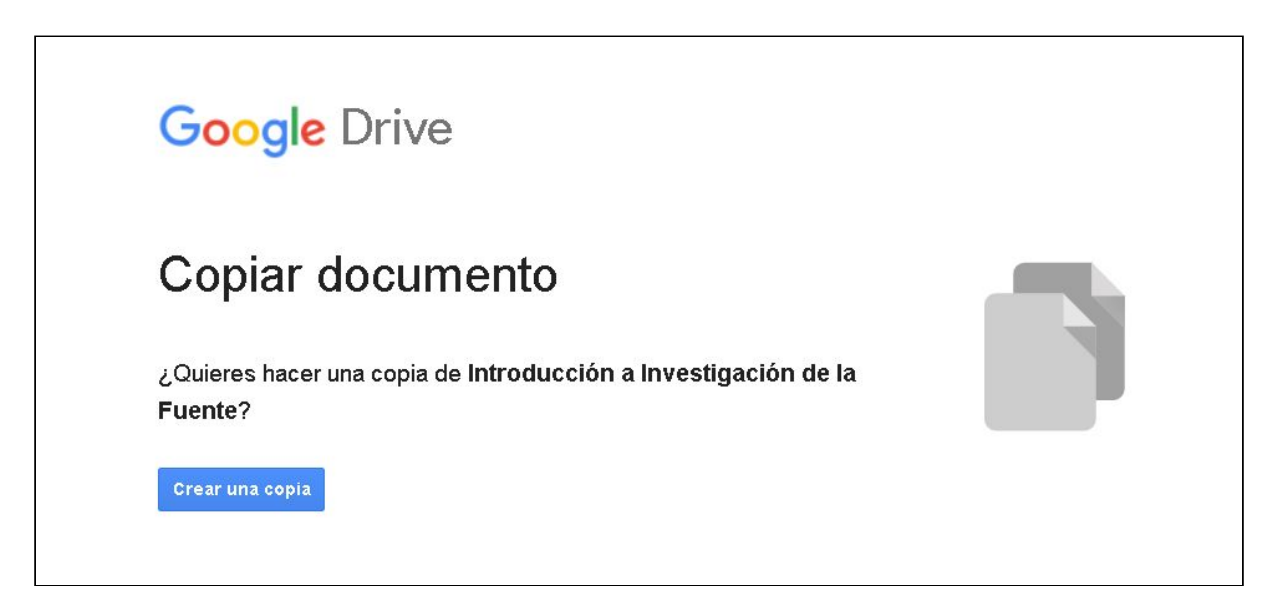

#### Previsualizar la lección

- Cuando abras la lección por primera vez, automáticamente será abierta en el modo "Edición". Para ver el vídeo asociado en ella necesitas seleccionar el modo "vista previa."
- Para ver la lección en el mismo formato que los estudiantes verán, da clic en el ícono de "vista previa", es el ícono (ojo) que se encuentra en la esquina superior derecha.

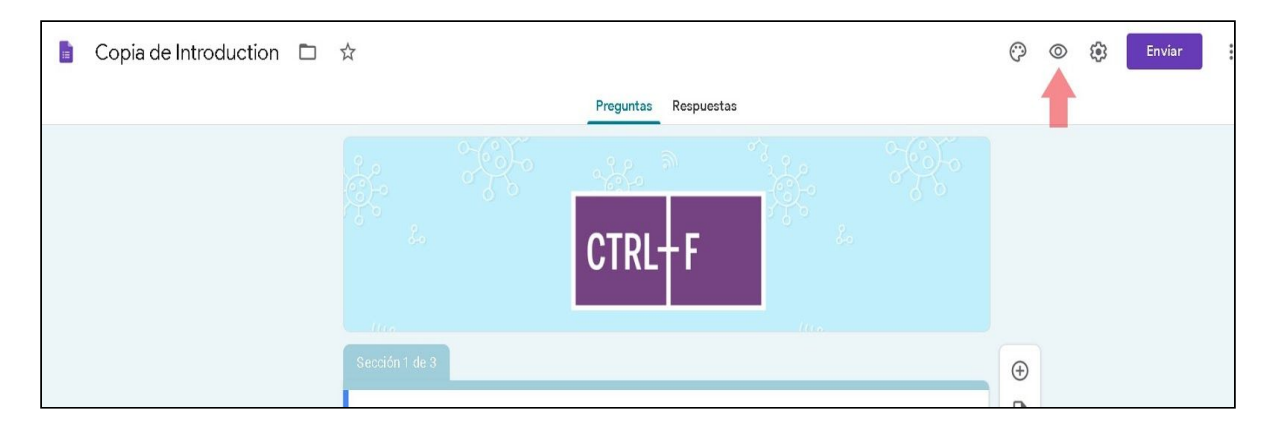

## Utilizando la lección

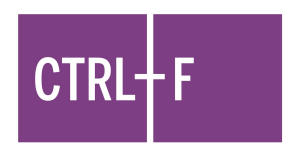

• Si utilizas Google Classroom, esta lección se puede agregar directamente a un classroom existente como una actividad.

| Video sobre Desinformación con Maria Pau | Editado: 02:11              |
|------------------------------------------|-----------------------------|
| Rastrea los detalles                     | Editado: 02:10              |
| Sin fecha límite                         |                             |
|                                          | O O<br>Entregaron Asignadas |
| Verifica la Afirmación                   |                             |
| E Formularios de Google                  |                             |

 Si no utilizas Google Classroom, puedes compartir esta lección con tus estudiantes al hacer clic en el botón "Enviar" que se encuentra en la esquina superior derecha. Esta opción te permitirá enviar por correo el formato, o podrás generar un enlace que puedes compartir con tus estudiantes.

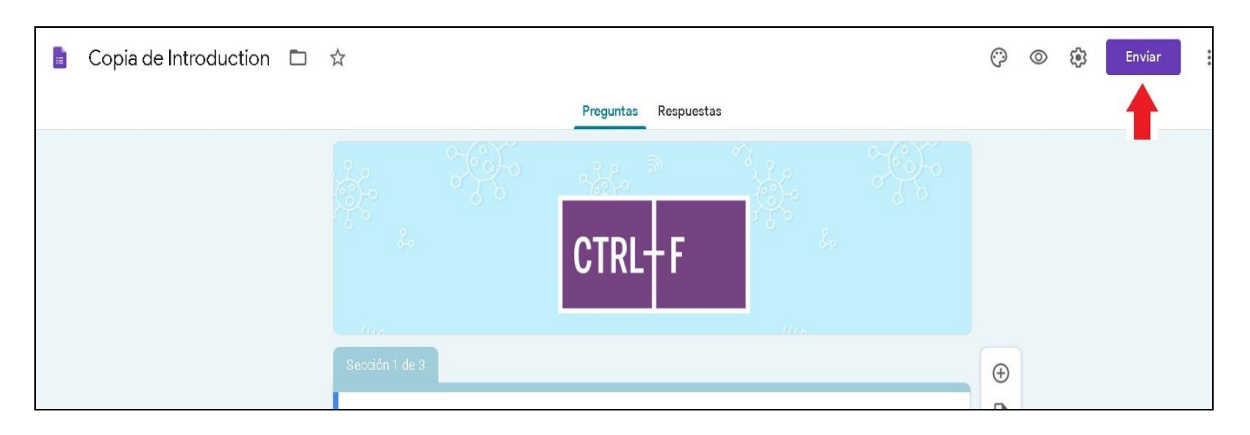

 Por defecto, los estudiantes tienen que proporcionar un correo electrónico válido para poder completar y enviar la actividad. Esto permitirá que puedas revisar sus trabajos de manera individual. Si no quieres recibir las respuestas de los estudiantes, puedes deshabilitar esta opción desde el menú de opciones. (ícono de engranaje).

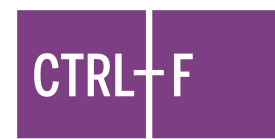

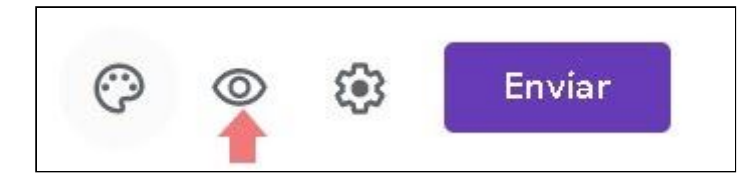

• Por favor ten en cuenta que CIVIX no tendrá acceso a ninguno de estos datos.

### Editando la lección

Tienes total libertad para modificar las opciones de configuración de o hacer cambios en la lección de cualquier manera que consideres se ajuste mejor a tu contexto.

Aquí te presentamos algunas cosas que podrías querer editar en la lección:

• Editar el texto

Para editar cualquier texto (incluyendo el de las preguntas y las opciones de respuesta), simplemente haz clic en el texto que quieres modificar, esto hará que aparezca el editor de texto.

## • Editar o quitar Preguntas/Secciones

Para editar o quitar preguntas, haz clic en la pregunta que quieres editar; luego aparecerán los íconos de configuración, elige el de eliminar.

| ¿Por qué deberíamos revisar la fuente | - Respuesta breve | <b>(</b> |
|---------------------------------------|-------------------|----------|
| de una historia o noticia?            |                   | Ð        |
|                                       | 8                 | Tr       |
| Texto de respuesta breve              |                   |          |
|                                       |                   | ▶        |
|                                       | Dbligatoria 💿 :   |          |
|                                       | Eliminar          |          |

También puedes eliminar secciones completas de preguntas (al utilizar la opción de vista previa, notarás que cada página constituye una sección diferente). Para hacer esto, sólo necesitas hacer clic en la sección que deseas eliminar, luego clic en los tres puntos verticales y seleccionar "Eliminar sección".

|                                                                                                    | CTRL-F                            |
|----------------------------------------------------------------------------------------------------|-----------------------------------|
| Sección 3 de 3                                                                                                    | $\odot$                           |
| Conoce a Melissa Mendoza                                                                                                    | : 9                               |
| Melissa Mendoza, periodista de El Universal y coordinadora del programa Prensa Escuela, te enseña cóm<br>identificar las fuentes y conseguir más información sobre ellas, usando Wikipedia. Mira el vídeo de Meliss<br>sobre esta técnica y responde la pregunta a continuación. | Duplicar sección<br>Mover sección |
| Técnica: Solo agrega Wikipedia                                                                                                    | Eliminar sección                  |
|                                                                                                    | Combinar con el elemento anterior |

A tener en cuenta: Estas lecciones no están diseñadas como cuestionarios o exámenes, así que tutoriales y claves de respuesta son introducidos en las lecciones correspondientes después de cada pregunta.

Si prefieres que los estudiantes no tengan acceso a las claves de respuesta, puedes quitar esas secciones del formato y compartirlas luego de haber calificado la actividad.

## • Preguntas Obligatorias

Por defecto, los estudiantes deben poner las respuestas en todas las preguntas antes de poder pasar a la siguiente sección de la actividad. Para cambiar esto, solo haces clic en la pregunta, después clic en el ícono deslizante de "Obligatorio" para desactivar esta opción. Este mismo proceso debe hacerse para cada pregunta que se quiera omitir.

| ¿Por qué deberíamos revisar la fuente<br>de una historia o noticia? | ::: | = Respu | esta bi | ieae 🔺      | ÷  |
|---------------------------------------------------------------------|-----|---------|---------|-------------|----|
| Texto de respuesta breve                                            |     |         |         |             | Tr |
|                                                                     |     |         |         |             | Þ  |
|                                                                     |     |         |         | Obligatoria |    |

## • Aplicando un Cuestionario

Puedes modificar una lección para volverla cuestionario al hacer clic en el ícono de configuración (engranaje), luego en "Cuestionarios", y por último activando la opción "Convertir en cuestionario". Si deseas aplicar alguna modificación adicional, sólo necesitas activar o desactivar las demás casillas de configuración de esa sección según tu criterio.

| Configuración                                             |                                                     |                  |
|-----------------------------------------------------------|-----------------------------------------------------|------------------|
| General                                                   | Presentación                                        | Cuestionarios    |
| Convertir en cuestic<br>Asigna puntuacione<br>automática. | onario<br>Iss a las preguntas y permite             | la calificación  |
| Opciones de cuestiona                                     | rio                                                 |                  |
| Mostrar calificación:                                     |                                                     |                  |
| 🔘 Inmediatamente desp                                     | ués de cada entrega                                 |                  |
| C Luego, después de un<br>Activa la recopilación e        | <b>a revisión manual</b><br>de correos electrónicos |                  |
| La persona que responde p                                 | ouede ver:                                          |                  |
| 🗹 Preguntas con respue                                    | stas incorrectas                                    |                  |
| Respuestas correctas                                      | 0                                                   |                  |
| 🖌 Puntuaciones ⊘                                          |                                                     |                  |
|                                                           |                                                     | Cancelar Guardar |

Una vez hayas seleccionado "Convertir en cuestionario", podrás asignar puntaje a cada pregunta. Para ello, haces clic en la pregunta y después en "Clave de respuesta". Esto hará aparecer un menú donde podrás establecer el puntaje y seleccionar la respuesta correcta para las preguntas de opción múltiple.

| ¿Crees que Noticias Proféticas es una<br>fuente de información confiable? | Opción múltiple | • | ÷       |
|---------------------------------------------------------------------------|-----------------|---|---------|
|                                                                           |                 |   | Тт      |
|                                                                           |                 | × | <b></b> |
| ΟΝο                                                                       | 1               | × |         |
| Agregar una opción o agregar "Otros"                                      |                 | ~ |         |
| Clave de respuesta (2 puntos)                                             | D 🔟 Obligatoria | : |         |